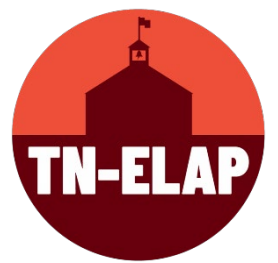

## How to Edit State Assessment Data in the Attendees Page

- 1. Step One: Login to your ELAP Account with your ELAP username & password
- 2. Step Two: Select your correct grantee/grant type/site(s)
- 3. Step Three: Select Attendees Screen (Administer Attendees, Add/Edit Participation)
- **4. Step Four**: Scroll to the bottom of the **Attendees Screen** until you see the data buttons.

| Edit Selected Atten | dees Performance           | Assessments | Absence and ISS | Early Literacy | + Add Participation For Selected Attendees |
|---------------------|----------------------------|-------------|-----------------|----------------|--------------------------------------------|
| Edit Participation  | X Inactivate Selected Atte | endees Back |                 |                |                                            |

**5. Step Five:** Select the orange **Assessments** button. Participants in grades 3 – 8 will automatically populate.

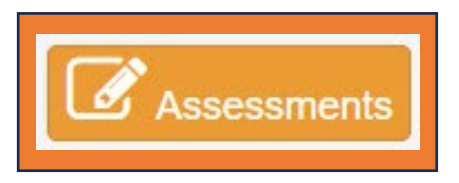

6. Step Six: At the top the State Assessments page, you'll see eight columns – Edit, Student Name, State ID, Grade, Previous School Year ELA/Math scores and Current Year ELA/Math scores. This is where you will add State Assessment data for each participant.

| Edit | Student Name | State ID | Grade | 2022 - 2023 ELA | 2022 - 2023 Math | 2023 - 2024 ELA | 2023 - 2024 Math |
|------|--------------|----------|-------|-----------------|------------------|-----------------|------------------|
|      |              |          |       |                 |                  |                 |                  |

\*Please Note: For previous year's assessment data, select the Show Previous Year link in the upper left-hand corner of the State Assessment Screen.

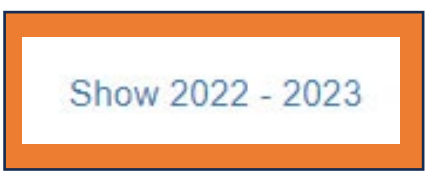

7. Step Seven: Select EDIT beside each participant's name to enter assessment data.

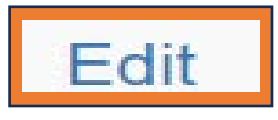

**8. Step Eight**: On the individual participant's edit screen, you will see a dropdown menu for each category. Click the dropdown arrow next to each option and select the correct data.

| Previous Year ELA<br>Previous Year Math |                   | MISSING                  | v |
|-----------------------------------------|-------------------|--------------------------|---|
|                                         |                   | MISSING                  | v |
|                                         | Current Year ELA  | MISSING                  | v |
|                                         | Current Year Math | MISSING                  | v |
| Save                                    | SaveAndNext       | Back to Assessments List |   |

\***Please Note:** The dropdown menu includes the following options: Missing, Score Unavailable, Below/Level 1, Approaching/Level 2, Met Expectations/Level 3, and Exceeded Expectations/Level 4.

| MISSING                       | ~ |
|-------------------------------|---|
| MISSING                       |   |
| Score Unavailable             |   |
| Below/Level 1                 |   |
| Approaching/Level 2           |   |
| Met Expectations/Level 3      |   |
| Exceeded Expectations/Level 4 |   |

9. Step Nine: After adding the Assessments data, select the appropriate save option. SAVE to update an individual participant's scores and return to the first page of the Assessments List; SaveAndNext to save current participant and move to the next participant on the list to edit; Back to Assessments List to return to the list if no changes were made.

| Save | SaveAndNext | Back to Assessments List |
|------|-------------|--------------------------|
|      |             |                          |
|      | Upo         | SWORPS<br>lated: 01/24   |